## 学生成绩学分认定申请--网上流程图

- 1. 登录 http://jwpt.xzcit.cn/
- 2. 进入"教学管理信息服务平台",用户名:本人学号; 密码:本人密码

| 平静的配色方案                                              | 用户費录          |
|------------------------------------------------------|---------------|
| 跨设备浏览<br>Line Note Note Note Note Note Note Note Not | 忘记密码了?<br>登 录 |
|                                                      |               |

3. 点选"报名申请"--"学生成绩学分认定申请"

| [       | .● 教学          | 管理信息       | 服务平 | 台     |       |
|---------|----------------|------------|-----|-------|-------|
| 1       | 报名申请▼          | 信息维护▼      | 选课▼ | 信息查询▼ | 教学评价▼ |
|         | 学籍异动申讨<br>重修报名 | 青          |     |       | ¢     |
|         | 考级项目报行 教学项目报行  | r<br>r     |     |       |       |
| 2       | 学生成绩学领         | _<br>分认定申请 |     |       |       |
| 1.5.4.4 | 成绩作废申证         | 青          |     |       |       |
|         | 补考确认           |            |     |       |       |

4. 点击右上角"申请",进入"学生成绩学分认定"申请页面

| 晴    |         |           |       |        |          |          |              |     |
|------|---------|-----------|-------|--------|----------|----------|--------------|-----|
|      | 当前学年    | 2021-2022 |       |        | 当前学期 1   |          |              |     |
|      | 1.*附件   | 此处提交各     | 类证书照片 |        |          |          | <b>广</b> 选择3 | 文件  |
|      | 备注      |           |       |        |          |          |              |     |
| Top1 | 100高校 🗌 |           |       |        |          |          |              |     |
|      |         |           |       |        |          | 2.点击 ·   | 添加校外         | 课程  |
|      |         |           |       |        |          |          |              |     |
|      |         |           |       |        |          |          |              |     |
|      |         |           |       |        |          |          |              |     |
|      |         |           |       |        |          |          |              |     |
|      |         |           |       |        |          | 3.点击     | 一边择校内        | 可课程 |
| 校内课程 | 記信息     |           |       |        |          |          |              |     |
| 操作 💲 | 认定学年    | 认定学期      | 课程名称  | 课程英文名称 | 课程号      | 学分       | 级制           | 成、  |
|      |         |           |       |        | 请选择筛选条件! |          |              |     |
|      |         |           |       |        |          | _        |              |     |
|      |         |           |       |        |          | <u>.</u> |              |     |
|      |         |           |       |        |          |          | 确定           | 关闭  |

5. 按提示填写完成后点击"确认"

| Ĩ                                                                |                              |                             |                            |                   |                       |         |                                  |                   |   |
|------------------------------------------------------------------|------------------------------|-----------------------------|----------------------------|-------------------|-----------------------|---------|----------------------------------|-------------------|---|
| 当前学年                                                             | 2021-2022                    |                             |                            | 当                 | 前学期 1                 |         |                                  |                   |   |
| *附件                                                              | QQ图片2021092                  | 26095303.jpg                |                            |                   |                       |         | =                                | 选择文件              |   |
| 备注                                                               |                              |                             |                            |                   |                       |         |                                  |                   |   |
| Top100高校 🗌                                                       |                              |                             |                            |                   |                       |         |                                  |                   |   |
|                                                                  |                              |                             |                            |                   |                       |         | 添                                | 加校外课程             | 1 |
|                                                                  |                              |                             |                            |                   |                       |         |                                  |                   |   |
| 外课程信息                                                            |                              |                             |                            |                   |                       |         |                                  |                   |   |
| 外课程信息<br>操作 🔷                                                    | 课程名称                         | 课程                          | 珵英文名称                      | 学分                | 成绩                    |         | 课程简介                             | ì                 |   |
| 外课程信息<br>操作 <b>◆</b>                                             | 课程名称                         | 课程<br>jxzt                  | 程英文名称                      | 学分<br>3           | 成绩<br>95              |         | 课程简介                             | }                 |   |
| 外课程信息<br>操作 ◆                                                    | 课程名称                         | 读程<br>jxzt                  | 星英文名称                      | 学分<br>3           | 成绩<br>95              |         | 课程简介                             | }                 |   |
| 外课程信息<br>操作 ◆                                                    | 课程名称                         | jpzt                        | 星英文名称                      | 学分<br>3           | 成绩<br>95              |         | 课程简介                             | 择校内课程             |   |
| 外课程信息<br>操作 ◆                                                    | 课程名称                         | 课程<br>jxzt                  | 星英文名称                      | 学分<br>3           | 成績<br>95              |         | 课程简介                             | 择校内课程             |   |
| 外课程信息<br>操作 ◆                                                    | 课程名称<br><sup>3</sup><br>认定学期 | 课程<br>pzt                   | <sup>捏英文名称</sup><br>课程英文名称 | 学分<br>3           | 成绩<br>95<br>课程号       | 学分      | 课程简介选                            | 择校内课程             |   |
| 外课程信息<br>操作 ◆<br>前<br>机械制<br>机械制<br>内课程信息<br>认定学年<br>2021-2022 ▼ | 课程名称<br>■                    | 课程<br>jyzt<br>架程名称<br>1 (1) | 星英文名称<br>译程英文名称            | 学分<br>3<br>712161 | 成绩<br>95<br>课程号<br>01 | 学分<br>3 | 课程简介<br>选<br><u>级</u> 制<br>百分制 ↓ | ¥校内課程<br>成績<br>95 |   |

6. 请开课学院教学副院长审核;若审批同意,教务部负责成绩的老师进行审核, 最后请教务部运行科科长审批;若教务部运行科科长审批同意,则"学生成绩学 分认定"办理完毕

| 学  | 生成绩学  | 分认定申 | 请      |      |        |  |
|----|-------|------|--------|------|--------|--|
| 关注 | È流程,确 | 解规定时 | 间内被审核证 | 通过   |        |  |
|    |       |      |        |      |        |  |
|    | 流程跟踪  | 审核状态 | 申请学年   | 申请学期 | 校外课程名称 |  |

7. 若放弃申请,可点选右上角"删除"

|          |        | + 申请 | ★删除 |
|----------|--------|------|-----|
| 校内课程英文名称 | 课程性质名称 | 校内学分 | 校   |